## Restricting an activity to a particular student and a particular time.

If you have a student that will access an activity before or after the rest of the students, you can restrict access to the student for a particular time and hide it on the course page so that he or she cannot access it until a particular time, or he or she can view it at a particular time before other students.

1. Click on the Restrict Access at the bottom of the activity settings. Then click on the Add Restriction button.

| noster                         | Group submission settings                         |
|--------------------------------|---------------------------------------------------|
| I Grades                       | ▹ Notifications                                   |
| 🗅 General                      | Turnitin plagiarism plugin settings               |
| C 26 August - 1<br>September   | ▶ Grade                                           |
| 2 September - 8<br>September   | Common module settings     Restrict access        |
| 9 September - 15<br>September  | Access restrictions                               |
| 16 September - 22<br>September | Add restriction                                   |
| 23 September - 29<br>September | Activity completion                               |
| 30 September - 6               | → Tags                                            |
| October                        | Competencies                                      |
| 7 October - 13 October         | Save and return to course Save and display Cancel |
| D 14 October - 20<br>October   | There are required fields in this form marked 0   |
|                                |                                                   |

2. You can restrict with any button on this list. We'll use the User Profile here to restrict a student by name.

| Roster                      | <ul> <li>Group submission settings</li> </ul>           |                     |                                                        |  |
|-----------------------------|---------------------------------------------------------|---------------------|--------------------------------------------------------|--|
| Grades                      | <ul> <li>Notifications</li> </ul>                       | Add restriction     |                                                        |  |
| General                     | <ul> <li>Turnitin plagiarism plugin settings</li> </ul> | Activity completion | Require students to                                    |  |
| □ 26 August - 1             | ▶ Grade                                                 |                     | complete (or not complete)<br>another activity.        |  |
| ⊃ 2 Sentember - 8           | Common module settings                                  | Date                | Prevent access until (or<br>from) a specified date and |  |
| September                   | - Restrict access                                       |                     | time.                                                  |  |
| 9 September - 15            | Access restrictions                                     | Grade               | achieve a specified grade.                             |  |
| September                   |                                                         | Group               | Allow only students who                                |  |
| 16 September - 22           |                                                         |                     | or all groups.                                         |  |
| September                   | (                                                       | User profile        | Control access based on<br>fields within the student's |  |
| 23 September - 29           | <ul> <li>Activity completion</li> </ul>                 |                     | profile.                                               |  |
| oeptentoer                  | ► Tags                                                  | Restriction set     | Add a set of nested<br>restrictions to apply           |  |
| 30 September - 6<br>October | • Compotencies                                          |                     | complex logic.                                         |  |
| 7 October - 13 October      | Competencies                                            | Cancel              |                                                        |  |
|                             |                                                         |                     |                                                        |  |
| 14 October - 20     October | There are required fields in this form marked 0         |                     |                                                        |  |
|                             |                                                         |                     |                                                        |  |

3. After you've added the name or names that you are restricting, then click on Add Restriction

| Participants                   | Notifications                                           |
|--------------------------------|---------------------------------------------------------|
| S Roster                       |                                                         |
| Grades                         | Iumitin plagiarism plugin settings                      |
| General                        | → Grade                                                 |
| □ 26 August - 1<br>September   | Common module settings     Restrict access              |
| 2 September - 8<br>September   | Access restrictions Student must   match the following  |
| 9 September - 15<br>September  | User profile field Surname    is equal to   DiNardo   X |
| 16 September - 22<br>September | Add restriction                                         |
| 23 September - 29<br>September | ▹ Activity completion                                   |
| 30 September - 6<br>October    | → Tags                                                  |
| 🗅 7 October - 13 October       | ▹ Competencies                                          |
| 14 October - 20<br>October     | Save and return to course Save and display Cancel       |
| 21 October - 27<br>October     | There are required fields in this form marked 0.        |

## 4. Click on Date.

| сВ                             | Submission settings                                    |                           |                                                        |         |              |
|--------------------------------|--------------------------------------------------------|---------------------------|--------------------------------------------------------|---------|--------------|
| Participants                   | <ul> <li>Group submission settings</li> </ul>          |                           |                                                        |         |              |
| Roster                         | Notifications                                          |                           |                                                        | 2       |              |
| Grades                         |                                                        | Add restriction           |                                                        |         |              |
| General                        | <ul> <li>Turniun plagiarism plugin settings</li> </ul> |                           | Require students to                                    |         |              |
| 26 August - 1                  | → Grade                                                | Activity completion       | complete (or not complete)                             |         |              |
| September                      | Common module settings                                 | Date                      | Prevent access until (or                               |         |              |
| 2 September - 8<br>September   | <ul> <li>Restrict access</li> </ul>                    |                           | from) a specified date and<br>time.                    |         |              |
| " 0 Castember 15               | Access restrictions                                    | Grade                     | Require students to<br>achieve a specified grade       |         |              |
| September                      |                                                        | Group                     | Allow only students who                                |         |              |
| 16 September - 22              |                                                        |                           | belong to a specified group,<br>or all groups.         | DiNardo | X Please set |
| September                      |                                                        | User profile              | Control access based on<br>fields within the student's | JI J    |              |
| 23 September - 29<br>September |                                                        |                           | profile.                                               |         |              |
| 1 30 Sentember - 6             |                                                        | Restriction set           | restrictions to apply                                  |         |              |
| October                        | Activity completion                                    |                           | complex logic.                                         |         |              |
| □ 7 October - 13 October       | ▶ Tags                                                 | c                         | Cancel                                                 |         |              |
| 🗅 14 October - 20              | Competencies                                           |                           |                                                        | -       |              |
| October                        |                                                        | Save and return to course | Save and display Gancel                                |         |              |
| 21 October - 27<br>October     | There are required fields in this form marked 0        |                           |                                                        |         |              |
| 28 October - 3                 |                                                        | _                         | _                                                      | -       | -            |

5. Add the date. You can hide or show a date from a particular date or until a particular date. In this case you'll want to hide it until a date for the student that takes is later.

| Group submission settings               |                                                                                                    |
|-----------------------------------------|----------------------------------------------------------------------------------------------------|
| Notifications                           |                                                                                                    |
| Turnitin plagiarism plugin se           | ettings                                                                                                    |
| Grade                                   | congo                                                                                                    |
| Common module settings                  |                                                                                                    |
| Access restrictions                     | Student     must <ul> <li>match</li> <li>all</li> <li>of the following</li> </ul> <ul> <li>get user profile field</li> <li>Surname</li> <li>is equal to</li> <li>DeNardo</li> </ul> <ul> <li>and</li> </ul> |
|                                         |                                                                                                    |
|                                         | Ø         Date         until €         15 €         September €         2020 €         14 €         :         00 €         ×                                                                                |
|                                         | Ø     Date     until •     15 •     September •     2020 •     14 •     00 •     ×       Add restriction                                                                                                    |
| <ul> <li>Activity completion</li> </ul> | Date     until •     15 •     September •     2020 •     14 •     :     00 •     ×       Add restriction                                                                                                    |

6. Now that you have both the name and the date restrictions set up, make sure that the eyes have a slash through them to completely hide them.

4

| Grade                                  | gs                                                                                                    |
|----------------------------------------|----------------------------------------------------------------------------------------------------|
| Common module settings                 |                                                                                                    |
| Restrict access<br>Access restrictions | Student must • match all • of the following<br>Jser profile field Choose • is equal to • DiNardo × Please set<br>and<br>pate until • 15 • September • 2020 • 14 • : 00 • ×<br>Add restriction |
| Activity completion                    |                                                                                                    |
| Tags                                   |                                                                                                    |
| Competencies                           |                                                                                                    |

7. This is what you'll see:

| <ul> <li>BHANOYER</li> </ul>    |                                                                                                    |                               |
|---------------------------------|----------------------------------------------------------------------------------------------------|-------------------------------|
| j≅ cB                           |                                                                                                    | + Add an activity or resource |
| Participants                    | + 30 September - 6 October ≠                                                                                                    | Edit -                        |
| B Roster                        | 🕂 🚀 Quiz demo- Requires Respondus LockDown Browser 🧪                                                                                                    | Edit 👻 🌢 😡                    |
| I Grades                        |                                                                                                    | + Add an activity or resource |
| 🗅 General                       | + 7 October - 13 October                                                                                                    | Edit -                        |
| 26 August - 1<br>September      | 🕂 👶 Assignment for Rick 🖋                                                                                                    | Edit * 🌡 🐼                    |
| 2 September - 8     Sortember   |                                                                                                    | + Add an activity or resource |
| 9 September - 15 September - 15 | + 14 October - 20 October >                                                                                                    | Edit -                        |
| 16 September - 22     September | <ul> <li>Take home </li> <li>Partnand</li> <li>Not available unless:</li> <li>Your First name is joe (hidden otherwise)</li> <li>It is before 15 sentember 2020, 8:00 PM (hidden otherwise)</li> </ul> | Edit 👻 🛎 🗹                    |
| 23 September - 29     September | Take home 🖉                                                                                                    | Edit - 🎍 🗹                    |
| 30 September - 6<br>October     | Your First name is joe (hidden otherwise)     It is before 15 September 2020, 8:00 PM (hidden otherwise)                                                                                               |                               |
| 7 October - 13 October          |                                                                                                    | + Add an activity or resourc  |
| □ 14 October - 20               | + 21 October - 27 October 🖌                                                                                                    | Edit -                        |
| October                         |                                                                                                    | + Add an activity or resource |
| D 21 October - 27<br>October    | + 28 October - 3 November 🖌                                                                                                    | Edit -                        |
|                                 |                                                                                                    |                               |

8. This is what the student will see until the time comes to the point that he or she can access the activity. They see nothing for the Week of October 14<sup>th</sup> until the date and time you've specified comes about.

|                                |                                                | 0 |
|--------------------------------|------------------------------------------------|---|
| E EHANOVER                     |                                                |   |
|                                | 16 September - 22 September                    |   |
| <b>₽</b> c8                    | 📚 graphing assignment                          |   |
| Participants                   | Ø dfsadf                                       |   |
| I Grades                       |                                                |   |
| 🗅 General                      | 23 September - 29 September                    |   |
| 26 August - 1<br>September     | assignment                                     |   |
| 2 September - 8<br>September   | 30 September - 6 October                       |   |
| 9 September - 15<br>September  | Quiz demo- Requires Respondus LockDown Browser |   |
| 16 September - 22<br>September | 7 October - 13 October                         |   |
| 23 September - 29<br>September | Assignment for Rick                            |   |
| C 30 September - 6<br>October  | 14 October - 20 October                        |   |
| D 7 October - 13 October       | 21 October - 27 October                        |   |
| C 14 October - 20<br>October   | 28 October - 3 November                        |   |
| C 21 October - 27<br>October   |                                                |   |